# ТЕРМОПРИНТЕР ОС-2300 руководство пользователя

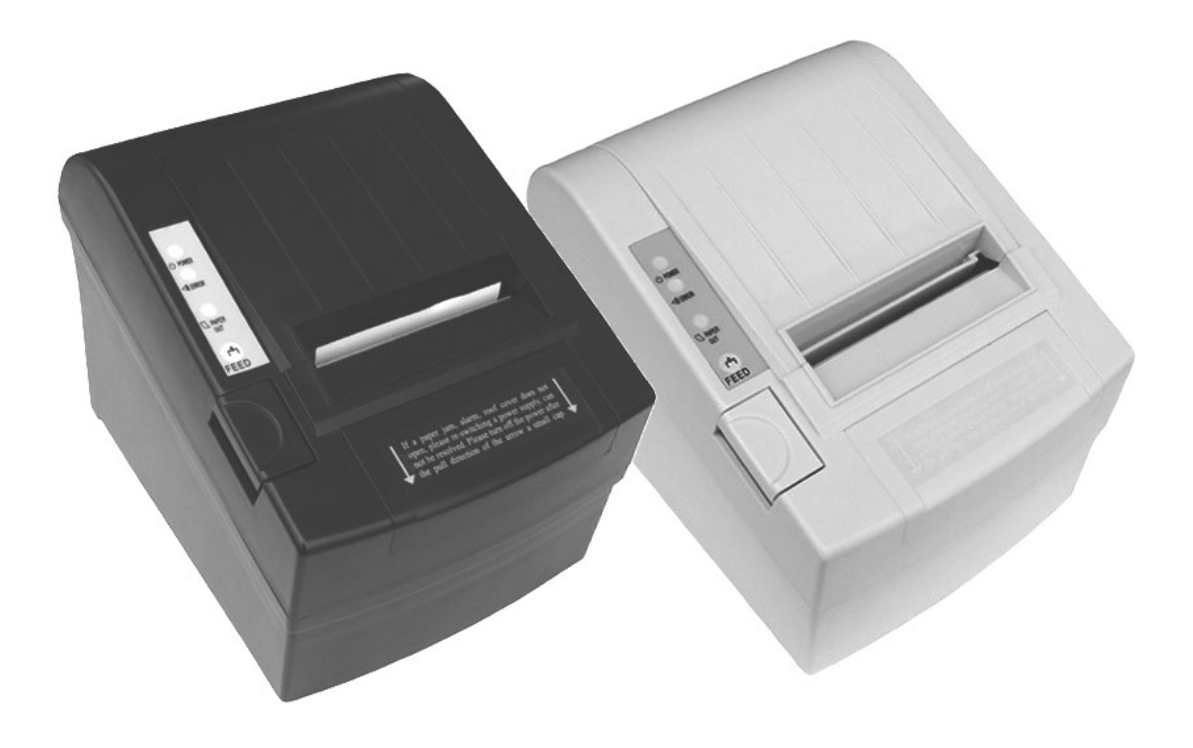

#### Рекомендации перед установкой принтера.

- 1. Принтер должен быть установлен на ровной сухой поверхности.
- 2. Не размещайте принтер рядом с источником тепла и влаги.
- 3. Подключайте устройство только к стабильному источнику питания.
- 4. Избегайте попадания воды в принтер и других проводников электрического тока, во избежание короткого замыкания.
- 5. Перед включением принтера убедитесь ,что рулон бумаги для печати установлен в принтер во избежание повреждения термоголовки и лентопротяжного механизма.
- 6. Если Вы не намереваетесь использовать принтер в течение долгого времени, пожалуйста, извлеките адаптер питания принтера из электросети.
- 7. Не пытайтесь отремонтировать устройство самостоятельно, обратитесь в сервисный центр или обслуживающую вас организацию.
- 8. Во избежание поломок не используйте адаптер питания сторонних производителей.
- 9. Для печати на принтере используйте рулон качественной термобумаги.
- 10. Перед подключением принтера к сети питания и/или при смене рулона термобумаги убедитесь что выключатель принтера переведен в положение выключено.
- 11. Сохраняйте руководство пользователя в надлежащем состоянии ,чтобы вы всегда могли обратится к нему в случае необходимости.

#### Область применения

POS, EFTPOS, розничная торговля и другие места где необходима печать чеков.

#### Функциональность

- Высокое качество при малой стоимости печати
- Малошумящая, высокоскоростная печать
- Поддерживает работу с денежным ящиком
- Маленький и легкий
- Легкая загрузка бумаги, прост в использовании и обслуживании.
- Встроенный буфер данных
- Различные интерфейсы подключения
- Возможность печати увеличенного шрифта и настройка межстрочного интервала
- Поддерживает точечную графику
- Низкое потребление электроэнергии
- Поддерживает набор команд ESC / POS

| Метод печати                 | Термальная, линейная                                                                                        |
|------------------------------|----------------------------------------------------------------------------------------------------|
| Скорость печати              | 230 мм / с                                                                                                  |
| Ширина печати                | 80 мм                                                                                                    |
| Плотность печати             | 576 точек/линия                                                                                             |
| Размер символа               | ANK Character, Font: А: 12*24 точек, 1.5(W)*3.0(Н) мм<br>Simplified/Traditional:24*24 точек,3.0(W)*3.0(Н)мм |
| Набор команд принтера        | Совместим ESC/POS                                                                                           |
| Вид интерфейса               | USB / Serial / Parallel (LPT) / Ethernet                                                                    |
| Ресурс                       | ~ 160 км                                                                                                    |
| тип штрих-кода               | UPC-A/UC-E/JAN13(EAN13)/JAN8(EAN8)/CODE39/<br>ITF/CODABAR/CODE93/CODE128                                    |
| Толщина ленты                | 0.06-0.08 мм                                                                                                |
| Входное напряжение адаптера  | переменное 110В/220 В 50-60Гц                                                                               |
| Выходное напряжение адаптера | постоянное 12В/ЗА                                                                                           |
| Входное напряжение принтера  | постоянное 12В/ЗА                                                                                           |
| Управление кассой            | постоянное 12-24В/1А                                                                                        |
| Рабочая температура          | 0 - 45°С Влажность 10-80%                                                                                   |
| Температура хранения         | -10 - 60°С Влажность 10-90%                                                                                 |
|                              |                                                                                                    |

#### Технические характеристики

#### Порядок подключение

- а Подключите адаптер питания к принтеру
- б Подключите интерфейсный кабель к принтеру
- в Подключите кабель денежного ящика к принтеру

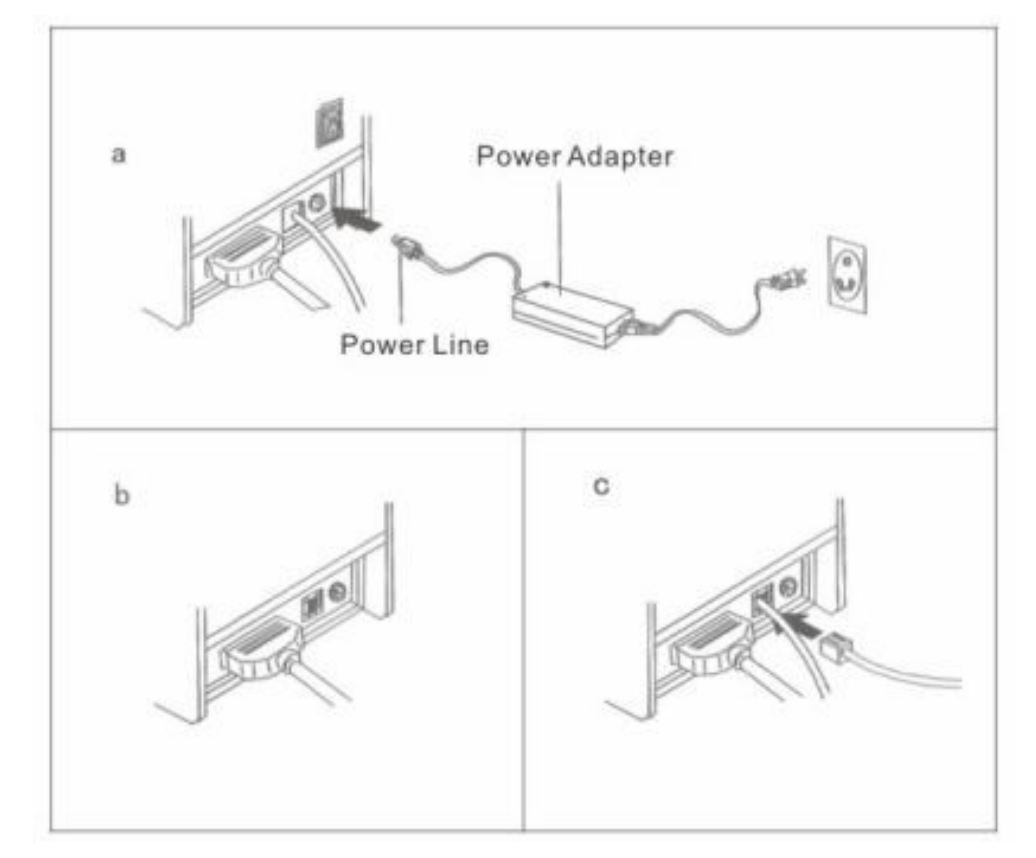

Установка рулона термобумаги

а. Откройте крышку принтера с помощью нажатия на кнопку открытия крышки, находящуюся на передней панели принтера с правой стороны.

б. Вставьте термобумагу в принтер. Обратите внимание на рисунок по установке рулона внутри принтера.

в. Вытяните ленту таким образом чтобы бумага проходила через нож принтера и закройте крышку.

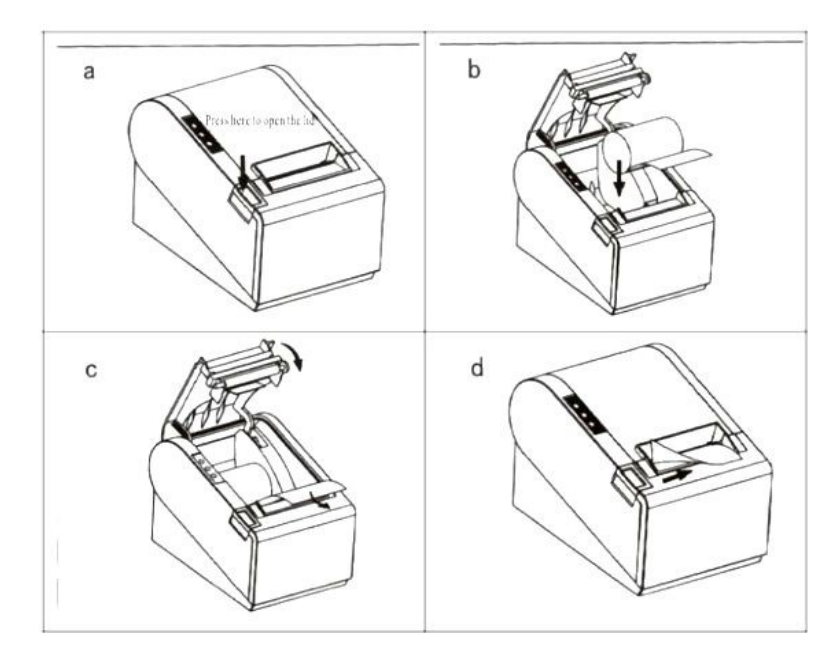

#### Установка драйвера принтера.

- I. Вставьте диск с драйверами в устройство чтения компакт дисков.(драйвера на диске WIN9X/2K/NT/XP)
- II. Используя интерфейсный кабель подключите принтер.
- III. Запустите установку необходимого драйвера.

Шаги по установке драйвера указаны на скринах ниже. Выберете операционную систему на которой вы работаете.

| Belect Operating System                   | ×      |
|-------------------------------------------|--------|
| Select Operating System                   |        |
| C Windows 2000 💿 Windows XP C Windows 200 | 3      |
| C Windows Vista C Windows 7               |        |
| Back Next Cancel                          |        |
|                                           | Cancel |

Настройте необходимые параметры и нажмите «ок».

| computer.              | Settings                                              |
|------------------------|-------------------------------------------------------|
| Finishing installation | Printer Type: SUP80230C                               |
|                        | Drinter settings                                      |
|                        | Set as default printer                                |
|                        | Printer Name: SUP80230C                               |
|                        | Printer Port Settings                                 |
|                        | Ports LPT1 -                                          |
|                        | Baud Rate 19200 Y Stop Bits 1 Y Flow Control Hardware |
|                        | Bute Size                                             |

| Проверьте правильность установки прин                                                                                                    | нтера и его порта.                                                                                                    |
|----------------------------------------------------------------------------------------------------|----------------------------------------------------------------------------------------------------|
| 🝓 Printers and Faxes                                                                                                    |                                                                                                    |
| File Edit View Favorites Tools Help                                                                                                    |                                                                                                    |
| 🔇 Back 🖌 🕥 🖌 🎓 🔎 Search 🎓 Folders 🛛                                                                                                    | 🐉 POS80 Properties 🔹 ? 🗙                                                                                                    |
| Address Printers and Faxes                                                                                                    | General   Sharing Ports   Advanced   Device Settings                                                                                                    |
| Printer Tasks     Supso       Image: Supso supsoint of the supsoint of the sup | SUP80 Print to the following port(s). Documents will print to the first free checked port.                                                                                                    |
| See Also   Troubleshoot printing  Get help with printing                                                                                                    | Port     Description     Printer       □     COM2:     Serial Port       □     COM3:     Serial Port       □     COM4:     Serial Port       □     COM1:     Serial Port       □     COM1:     Serial Port       □     FILE:     Print to File |
| Other Places (*)<br>Control Panel<br>Scanners and Cameras                                                                                                    | USB Virtual printer port fo USB Virtual printer port fo Add Port Delete Port Configure Port Enable bidirectional support Enable printer pooling                                                                                                |
| aces                                                                                                    | OK Cancel Apply                                                                                                    |

#### Включение селф теста.

- 1. Убедитесь в том что принтер правильно подключен, настроен и термобумага установлена верно
- 2. Нажмите и удерживайте кнопку «FEED» в течении 3 секунд, принтер напечатает страницу самотестирования.

#### Очистка принтера

Очистка печатающей головки требуется в следующих случаях:

- 1. Вывод на печать производится не полностью (мажет чек)
- 2. Тестовая страница нечеткая и/или неясная
- 3. Подача бумаги работает шумно

#### Шаги по очистке принтера :

- 1. Выключите принтер из сети питания, откройте крышку принтера и извлеките рулон термобумаги
- 2. Перед тем как приступить к очистке принтера удостоверьтесь в том, что печатающий элемент остыл.
- 3. Очистите печатающий элемент с помощью хлопчатобумажной ткани смоченной в этаноле. Очищайте печатающий элемент без особого нажима (аккуратно),убедитесь что вся пыль и пятна удалены.
- 4. Дождитесь полного высыхания этанола, затем установите рулон термобумаги и закройте крышку принтера. Распечатайте пробный чек.

#### Внимание!

- 1. При выполнении технического обслуживания принтера, убедитесь, что питание выключено.
- 2. Не используйте при очистке металлические предметы или инструменты, так как Вы можете по неосторожности повредить печатающий элемент, датчики и другие элементы принтера.
- 3. Не используйте какие либо растворители для очистки принтера.
- 4. Не включайте принтер, пока все чистящие средства полностью не высушены.

| Интерфейс  | DIP-8    | Описание                       |                            | ON     | OFF     |
|------------|----------|--------------------------------|----------------------------|--------|---------|
|            | Sw - 1   | Состояние резака (выкл/вкл)    |                            | No     | Yes     |
|            | Sw – 2   | Звуковой сиг                   | Звуковой сигнал (выкл/вкл) |        | No      |
|            | Sw – 3   | Контрастность печати           |                            | Темнее | Светлее |
|            | Sw – 4   | бинарный код символа           |                            | No     | Yes     |
|            | Sw – 5   | кол-во символов на линии       |                            | 42     | 48      |
|            | Sw – 6   | подает сигнал на денежный ящик |                            | Yes    | No      |
|            | Sw - 7   | ON                             | OFF                        | ON     | OFF     |
| COM        | Sw - 8   | ON                             | ON                         | OFF    | OFF     |
|            | скорость | 38400                          | 115200                     | 9600   | 19200   |
| Eth arm at | Sw - 8   | ON                             |                            | 0      | FF      |
| Etnernet   | режим    | driver                         |                            | normal |         |

### УПРАВЛЕНИЕ dip switch

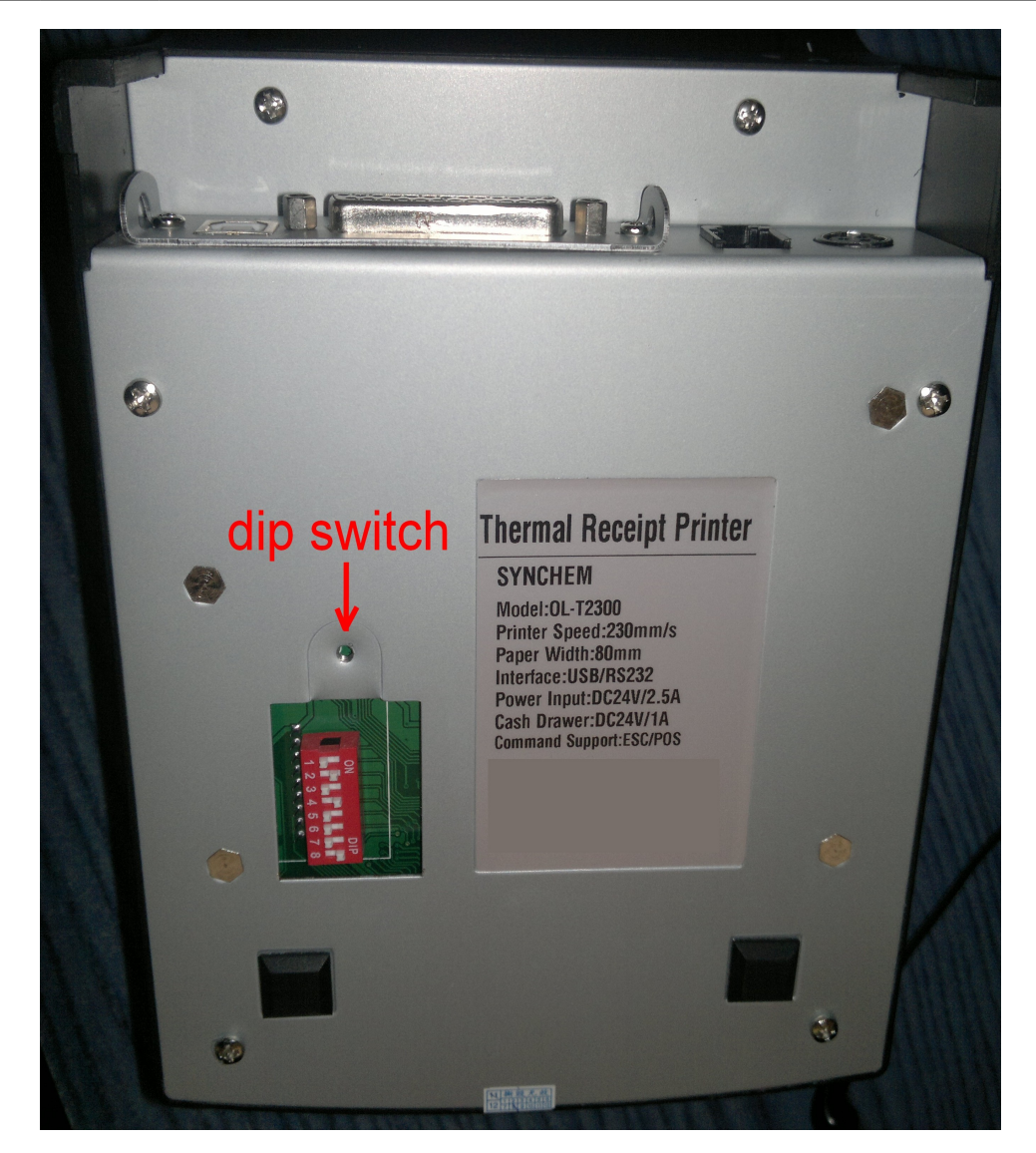

### ИНСТРУКЦИЯ

#### по русификации принтеров OL 2300+ и OL 2600+

Данные принтеры поддерживают следующие русские кодовые страницы:

- <u>PC 866 (Cyrillic#2)</u> DOS кодовая страница. Код в принтере 17.
- <u>WPC 1251 (Cyrillic)</u> Windows кодовая страница. Код в принтере 73.

Для активизации необходимой кодовой страницы выполните следующие действия.

#### ШАГ 1. Проверка состояния принтера

Напечатайте SelfTest принтера. Данная операция производится следующим образом:

На выключенном принтере нажмите клавиша <u>FEED</u> на передней панели, и при нажатой клавише включите принтер (переключатель на задней панели).

Загорится синий индикатор <u>POWER</u>, потом загорятся красные индикаторы <u>ERROR</u> и <u>PAPER</u> <u>OUT</u>. После этого приблизительно через 1 сек отпустите кнопку <u>FEED</u>.

Должен распечататься SELFTEST принтера.

|                                                                                                    | Self                                                                                           | test                                                                                                    |                           |
|----------------------------------------------------------------------------------------------------|------------------------------------------------------------------------------------------------|----------------------------------------------------------------------------------------------------|---------------------------|
| Version:<br>Command mode:<br>Interface:<br>Cutter:<br>Beeper:<br>Chinese charact<br>Cutter with dra<br>Character per 1<br>Print Density:<br>Density mode:<br>Default code pa<br>Black mark mode<br>Paper end copy<br>Print Speed:<br>Modify date: | 2.2AF<br>EPSON(ES<br>USB &<br>Serial S<br>Yes<br>er mode:<br>wer:<br>ine:<br>ge:<br>:<br>mode: | SC/POS)<br>3600,None,8<br>No<br>48-fontA/6<br>Light<br>Light<br>page 17<br>No<br>Yes<br>Normal mod<br>260mm/s(Ma<br>2010/03/09 | ,1<br>4-fontB<br>le<br>x) |
| Resident Charac                                                                                                    | ter:<br>meric                                                                                  |                                                                                                    |                           |

Для проверки настроек, в распечатанном тесте найдите строку <u>Chinese Character mode</u>. Напротив должно быть значение <u>NO</u>. Если стоит Yes, то выполните следующее.

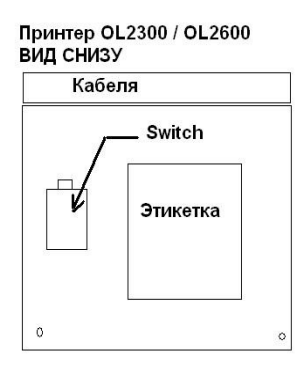

Выключите принтер. Переверните принтер. Открутите болт, держащий металлическую пластину. Переведите <u>Switch 4</u> в положение <u>ON</u>. Повторите процедуру печати SELFTEST. Убедитесь, что теперь в строке <u>Chinese Character mode</u> стоит значение <u>NO</u>.

В распечатанном тесте найти строку **Default code page**. Если стоит значение

- page 17 значит установлена русская кодовая страница для DOS
- page 73 значит установлена русская кодовая страница для Windows
- **page 0** значит необходимо русифицировать принтер.

#### ШАГ 2. Русификация.

Определите скорость СОМ порта принтера, если принтер СОМ портовый, по положению переключателей с нижней стороны принтера:

| SW-7 | SW-8 | Скорость порта |
|------|------|----------------|
| ON   | ON   | 38400          |
| OFF  | ON   | 115200         |
| ON   | OFF  | 9600           |
| OFF  | OFF  | 19200          |

Переведите принтер на скорость 9600.

Из папки Printer testing and function setting tool запустите программу IPrinter.exe.

После запуска программы необходимо выставить Скорость (для принтера с СОМ-портом такую же, как в принтере),

Проверьте соединение с принтером простым нажатием на **Print test** Выбрать кодовую станицу и жмём **Set Default Page** (установить, записать)

### **PC866(Cyrillic#2)=17(dos) WPC1251(Cyrillic)=73(Win)**

После этого рекомендую сделать тест кодовой страницы Print Default Page

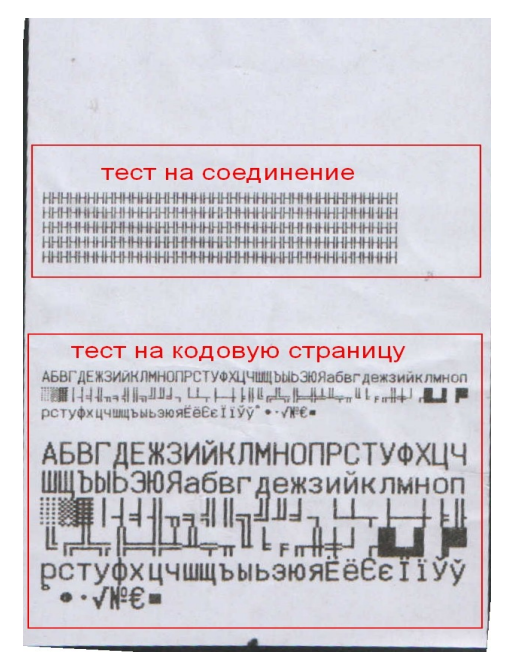

## дополнительно про принтер

По вашему желанию вы можете закачать в память принтера логотип своей фирмы. Логотип должен иметь формат \*.bmp с максимальным разрешением 576 х 600. Для этого в программе **Iprinter.exe** выберите **NV Logo Download** 

Так же этот принтер может издавать звуковой сигнал до или после печать документа. Но этот звук не продолжителен.

Вся настройка печатью логотипа и звуком в принтере производится в настройках драйвера который вы установили (пуск — панель управления — принтера- правой кнопкой мыши по принтеру выбрать свойства — параметры устройства)

| 🐇 SUP80230C Properties 🛛 🔹 💽                                                                                                    |
|----------------------------------------------------------------------------------------------------|
| General Sharing Ports Advanced Security Device Settings                                                                                                    |
| SUP80230C 10.0.0.5 Device Settings         Form To Tray Assignment         Manual Paper Feed: ZPrinter Paper(80 x 3276mm)         Installable Options         Print Speed: Fast mode Скорость печати         Print Mode: Print as image режим печати         Cash Drawer: Cash Drawer #1 Before Printing ден. ящик         Print method: Line by Line метод печати         Blank space at page's end: Do not print         Feed distance after print: feed 30mm отступ после печати         Paper Cutting: After one page управление резаком         Beeper: Beep after document управление звуком         NV Logo: Print NV Logo1 управление логотипом         Character Set: PC437(Std.Europe)(1) |
|                                                                                                    |
| OK Cancel Apply                                                                                                    |